# Log-in to Civics for the first time

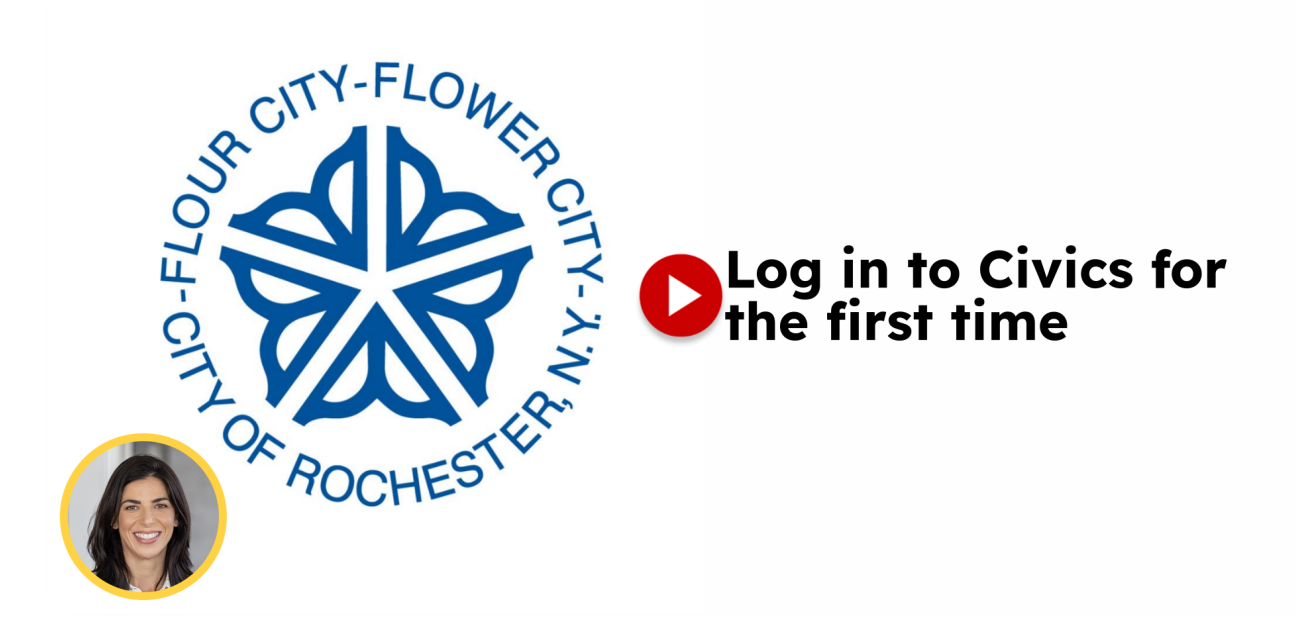

Sign in to the City of Rochester's permit portal, Civics, for the first time.

Go to infor.cityofrochester.gov

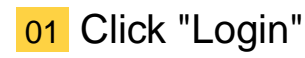

Click on "Login"

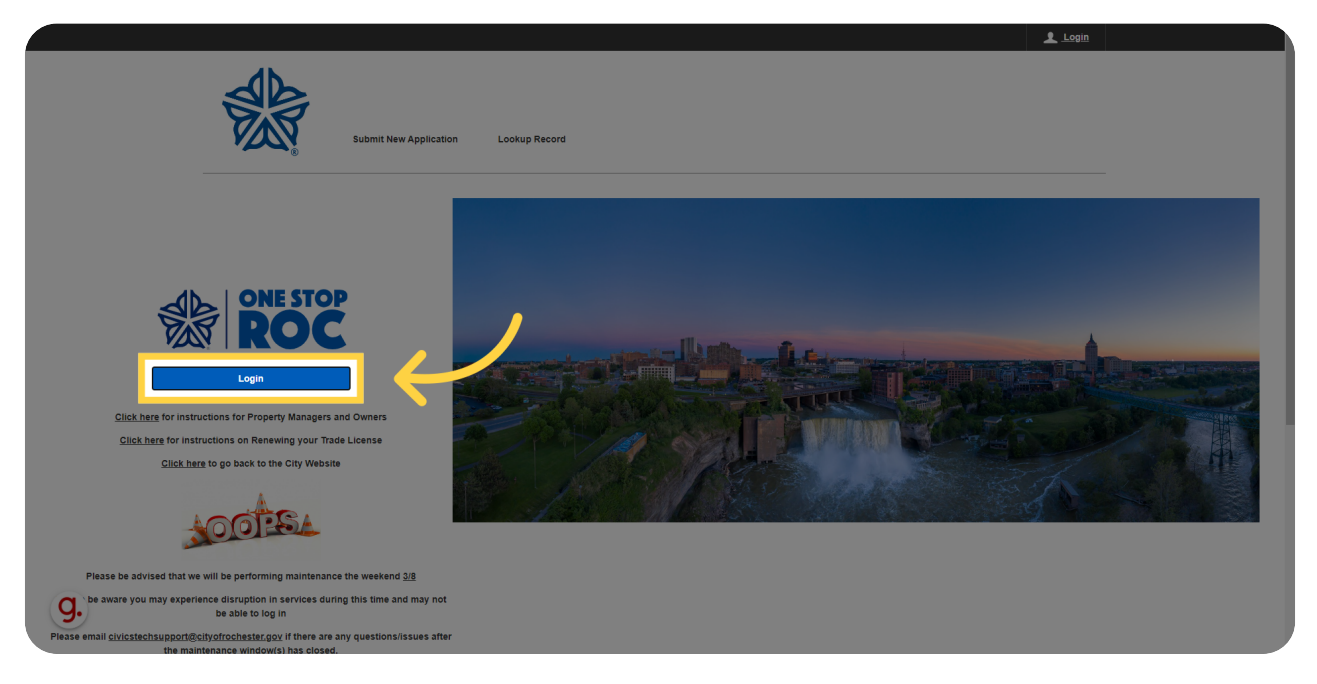

02 Log in using One Stop ROC credentials

If you already have a One Stop ROC login, for example from signing up for a rec program online, you can enter your email and password here.

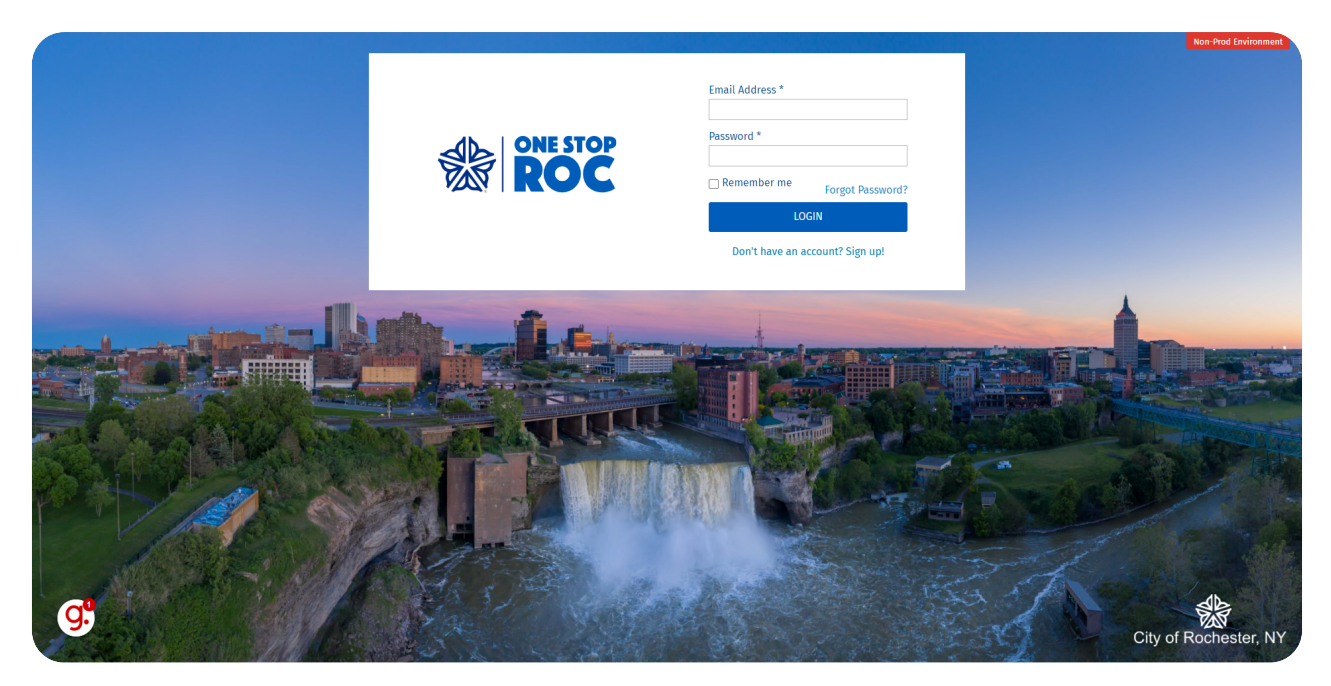

#### 03 Create a One Stop ROC login.

Click "Don't have an account? Sign up!"

|   |     |                                                                                              | Non-Prod Environment  |
|---|-----|----------------------------------------------------------------------------------------------|-----------------------|
|   | ROC | Email Address * Password * Remember me Forgot Password? LOGN Don't have an account? Sign up! |                       |
|   |     |                                                                                              |                       |
| G |     |                                                                                              | City of Rochester, NY |

### **04** Fill out your contact information and set your password.

Fill out all of the fields with an asterix.

|   |                 |                 | Non-Prod Environment  |
|---|-----------------|-----------------|-----------------------|
|   | ONE STOP<br>ROC | Email Address * |                       |
| G |                 |                 | City of Rochester, NY |

### 05 Click "Register"

|   |                                                                                                    | Non-Prod Environment  |
|---|----------------------------------------------------------------------------------------------------|-----------------------|
|   | Email Address *  compleemail@sharklasers.com  First Name *  Example  Last Name *  Manne  Phone Number  Cast Address  Phone Number  Manne  Phone Number  Cast Address  Ressord *  Ressord * |                       |
| G |                                                                                                    | City of Rochester, NY |

#### 06 Check your email inbox

You will receive a verification email to the email address you entered. Please click the verification button in that email.

|                                                                                                    | ✓ A verification link has been sent to your email address!<br>Delivery may take up to 10 minutes. | Non-Prod Environment    |
|----------------------------------------------------------------------------------------------------|---------------------------------------------------------------------------------------------------|-------------------------|
|                                                                                                    | Please make sure to check your Spam/Junk folder.                                                  |                         |
|                                                                                                    | Email Address *                                                                                   |                         |
|                                                                                                    |                                                                                                   |                         |
|                                                                                                    | First Name *                                                                                      |                         |
|                                                                                                    |                                                                                                   |                         |
|                                                                                                    | Last Name *                                                                                       |                         |
|                                                                                                    |                                                                                                   |                         |
|                                                                                                    | Phone Number                                                                                      |                         |
|                                                                                                    | Phone Type                                                                                        |                         |
|                                                                                                    | select V                                                                                          |                         |
| IIIs                                                                                                    | Password *                                                                                        |                         |
|                                                                                                    |                                                                                                   |                         |
|                                                                                                    | Confirm Password *                                                                                |                         |
|                                                                                                    |                                                                                                   |                         |
|                                                                                                    | REGISTER                                                                                          |                         |
| THE REPORT OF THE PARTY OF                                                                                                    |                                                                                                   |                         |
| THE REPORT OF THE PARTY OF THE PARTY OF THE | < Back to Login                                                                                   |                         |
|                                                                                                    |                                                                                                   |                         |
|                                                                                                    |                                                                                                   |                         |
|                                                                                                    |                                                                                                   |                         |
|                                                                                                    |                                                                                                   |                         |
| A CARLER AND A CARLER AND A CARLER AND A CARLER AND A CARLER AND A CARLER AND A CARLER AND A CARLER AND A CARLE                                                                                                    |                                                                                                   | The state of the second |
| G <sup>a</sup>                                                                                                    |                                                                                                   |                         |
|                                                                                                    |                                                                                                   | City of Rochester, NY   |
|                                                                                                    |                                                                                                   | City of Receiverent in  |

#### 07 Click "< Back to Login"

Once you have verified your email, navigate to the "< Back to Login" section

|                                                                                                    | ✓ A verification link has been su | ent to your email address! |                   | Non-Prod Environment  |
|----------------------------------------------------------------------------------------------------|-----------------------------------|----------------------------|-------------------|-----------------------|
|                                                                                                    | Please make sure to check your    | spam/junk folder.          |                   |                       |
|                                                                                                    |                                   | Email Address *            |                   |                       |
|                                                                                                    |                                   |                            |                   |                       |
|                                                                                                    |                                   | First Name *               |                   |                       |
|                                                                                                    |                                   |                            |                   |                       |
|                                                                                                    |                                   | Last Name *                |                   |                       |
|                                                                                                    |                                   |                            |                   |                       |
|                                                                                                    |                                   | Dhana Number               |                   |                       |
|                                                                                                    |                                   |                            |                   |                       |
|                                                                                                    |                                   | Dhana Tura                 |                   |                       |
|                                                                                                    |                                   | select                     |                   |                       |
| 11.                                                                                                    |                                   |                            |                   |                       |
| a statistics fit and                                                                                            |                                   | Password *                 |                   |                       |
|                                                                                                    |                                   |                            |                   | THIN PROPERTY         |
|                                                                                                    |                                   | Confirm Password *         |                   |                       |
|                                                                                                    |                                   |                            |                   |                       |
|                                                                                                    |                                   | REGISTER                   |                   |                       |
|                                                                                                    |                                   | _                          |                   |                       |
|                                                                                                    |                                   | < Back to Login            | TAN N             |                       |
|                                                                                                    |                                   |                            | the second second |                       |
|                                                                                                    |                                   |                            |                   |                       |
|                                                                                                    |                                   |                            |                   |                       |
|                                                                                                    |                                   |                            |                   |                       |
|                                                                                                    |                                   |                            |                   |                       |
| -72                                                                                                    |                                   |                            |                   | db                    |
| G. and the second second second second second second second second second second second second second second se |                                   |                            |                   | Par -                 |
|                                                                                                    |                                   |                            |                   | City of Rochester, NY |

### 08 Login using your email address and new password

Click the selected location

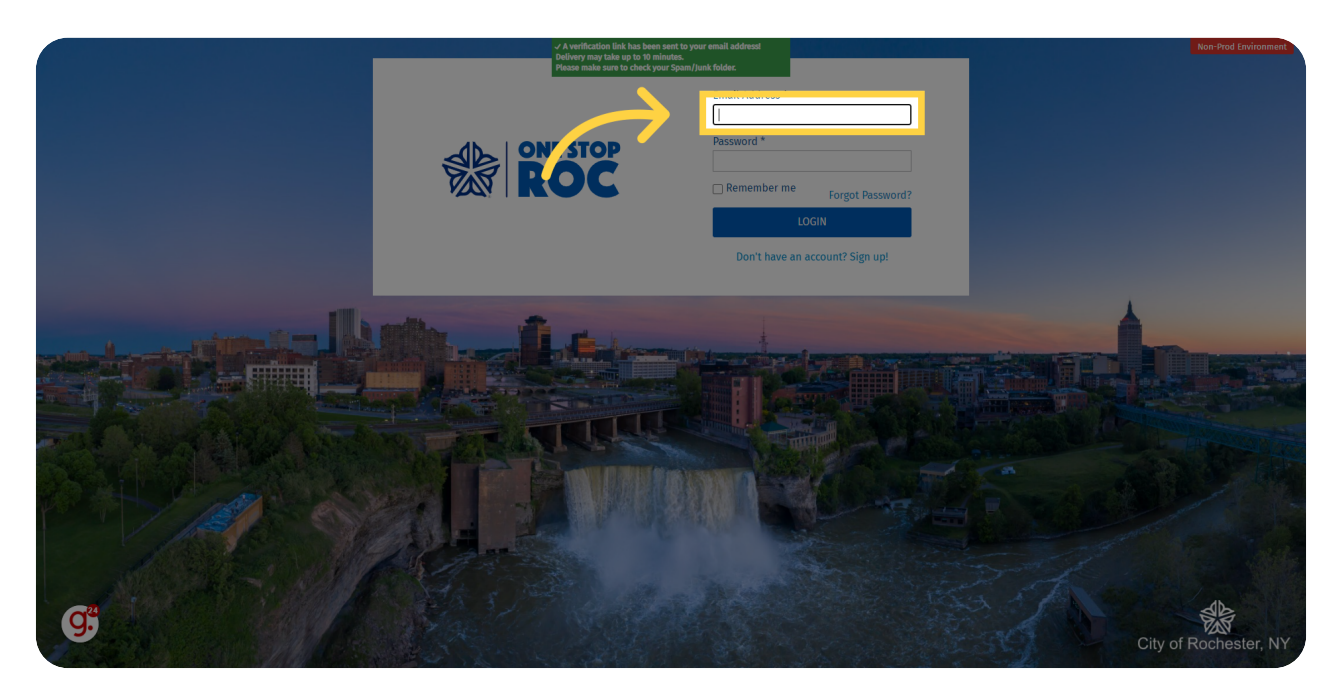

### 09 Click "Login"

Navigate to "Login"

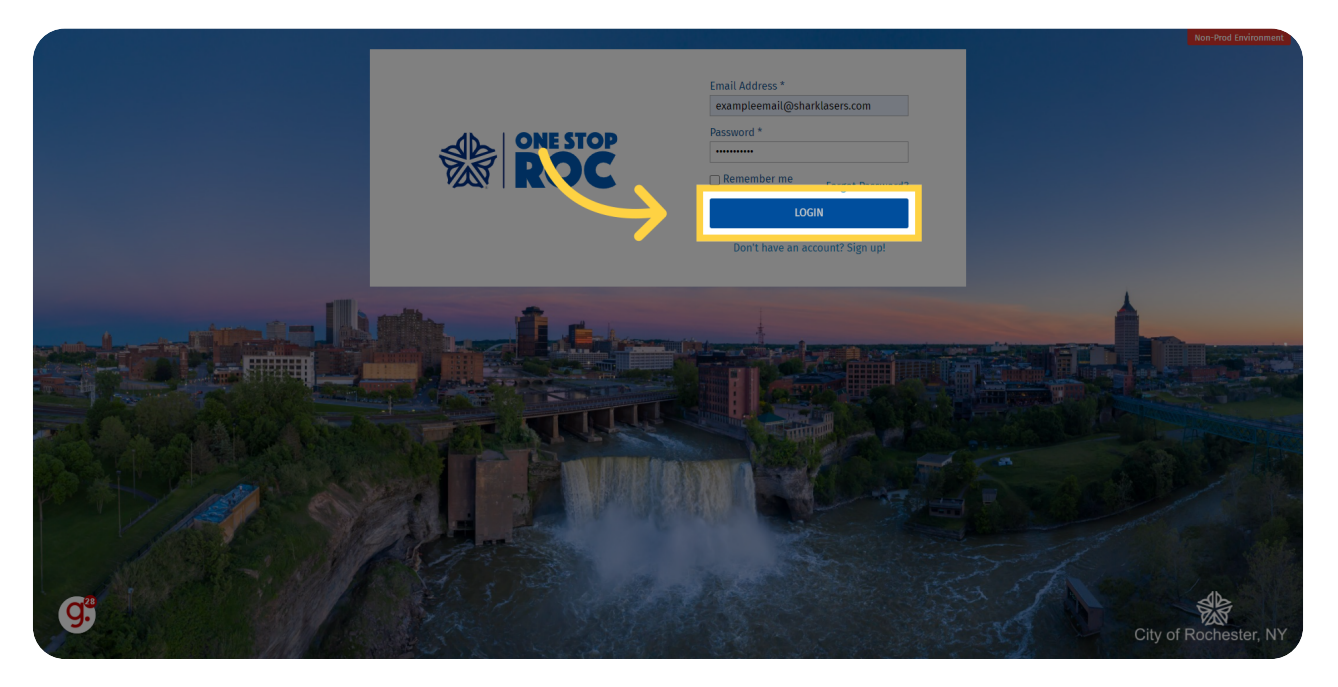

#### 10 Create your Civics profile

You will be re-directed to Civics to create your profile. You will only be asked to do this the first time you log in.

|    | 1 My Account                                                             |  |
|----|--------------------------------------------------------------------------|--|
|    | Wy Homepage Submit New Application Lookup Record                         |  |
|    | Create a New Profile Fields with * are required.                         |  |
|    | Profile Information - Placeholder<br>Email *                             |  |
|    | exampleemali@sharklasers.com Continue                                    |  |
|    |                                                                          |  |
| ġ; | OTC+FLOW, My Homepage Submit New Application Lookup Record Start Project |  |

## 11 Click "Continue"

|            |                                                                                         | My Account |
|------------|-----------------------------------------------------------------------------------------|------------|
|            | Wy Homepage Submit New Application Lookup Record                                        |            |
|            | Create a New Profile Fields with * are required.                                        |            |
|            | Profile Information - Placeholder                                                       |            |
|            | exampleemail@sharklasefs.com                                                            |            |
|            |                                                                                         |            |
| <b>9</b> : | or <sup>TV-FLO</sup> Ner My Homepage Submit New Application Lookup Record Start Project |            |

### 12 Enter your name

Choose the "First Name \*" option

| Changes in the profile were successful | ly applied                                                |                       |                        | 8            |
|----------------------------------------|-----------------------------------------------------------|-----------------------|------------------------|--------------|
|                                        | Contact Information - Placeholder                         |                       |                        |              |
|                                        | Fields with " are Required Enroll as: Individual Ocorpany |                       |                        |              |
|                                        | Title                                                     | Address 1 *           |                        |              |
|                                        | First Name * Mi                                           | Address 2             |                        |              |
|                                        | Last Name *                                               | City *                |                        | $\checkmark$ |
|                                        |                                                           | State / Province *    | Postal / Zip Code *    |              |
|                                        |                                                           | Select V              | Alternate Phone        |              |
|                                        |                                                           | () -<br>(123)456-7890 | ( ) -<br>(123)456-7890 |              |
| <b>g</b> .                             |                                                           |                       | Continue               |              |

### 13 Enter your address and phone number

|     | exampleemail@sharklasers.com             |                    |                     |  |
|-----|------------------------------------------|--------------------|---------------------|--|
|     | Contact Information - Placeholder        |                    |                     |  |
|     | Fields with * are Required<br>Enroll as: |                    |                     |  |
|     | Individual     Company                   |                    |                     |  |
|     | Title                                    | Address 1 *        |                     |  |
|     | First Name * MI                          | Address 2          |                     |  |
|     | Last Name *                              | City *             |                     |  |
|     | Name                                     | State / Province * | Postal / Zip Code * |  |
|     |                                          | Select 🗸           |                     |  |
|     |                                          | () - (123)456.7890 | (                   |  |
|     |                                          |                    |                     |  |
| g.º |                                          |                    | Continue            |  |
|     |                                          |                    |                     |  |

### 14 Click "Continue"

|     | Contact Information - Placeholder |    |                             |                           |  |
|-----|-----------------------------------|----|-----------------------------|---------------------------|--|
|     | Fields with * are Required        |    |                             |                           |  |
|     | Enroll as: Individual O Company   |    |                             |                           |  |
|     | Title                             |    | Address 1 *                 |                           |  |
|     | First Name *                      | мі | 123 Street Road Address 2   |                           |  |
|     | Example                           |    | City *                      |                           |  |
|     | Name                              |    | Rochester                   |                           |  |
|     |                                   |    | State / Province *          | Postal / Zip Code * 14604 |  |
|     |                                   |    | Mobile Phone * (123)456-489 | Alternate Phone           |  |
|     |                                   |    | (123)456-7890               | (123)456-7890             |  |
| g.º |                                   |    |                             | Continue                  |  |

#### **15** Review your information and then click "Create Account"

Review your contact information, and then click on the "Create Account" field. If you need to make changes, click on the "Edit" button and update the information before creating your account.

| Changes in the profile were success | fully applied My Homepage Su                      | ірпіт New Application Lookup Record |   | 8 |
|-------------------------------------|---------------------------------------------------|-------------------------------------|---|---|
|                                     |                                                   |                                     |   |   |
|                                     | Create a New Profile                              |                                     |   |   |
|                                     | Fields with * are required.                       |                                     |   |   |
|                                     | Profile Information - Placeholder 🖌 Edit          |                                     | 0 |   |
|                                     | Email<br>exampleemail@sharklasers.com             |                                     |   |   |
|                                     | Contact Information - Placeholder 🖌 Edit          |                                     | 0 |   |
|                                     | Name<br>Example Name                              | Mobile Phone<br>(123)456-489        |   |   |
|                                     | Address<br>123 Street Road<br>Rochester, NY 14604 | Alternate Phone                     |   |   |
|                                     |                                                   |                                     |   |   |
| <b>g</b> .                          |                                                   |                                     |   |   |

#### 16 Welcome to Civics!

You are now set up in Civics. The next time you need to login, you will just be asked for your email and password then directed to this screen.

|                                                   |                                                         |            |                                                         | L My Account |
|---------------------------------------------------|---------------------------------------------------------|------------|---------------------------------------------------------|--------------|
| My Ho                                             | mepage Submit New Application Loo                       | kup Record |                                                         |              |
| Welcome, EXAMPLE!                                 |                                                         | My Profile | MY FEES                                                 | 0            |
| Address<br>123 Street Road<br>Rochester, NY 14604 | Contact<br>(123)456-489<br>exampleemail@sharklasers.com |            | Total Amount Due<br>\$0.00                              |              |
|                                                   |                                                         |            | Make Payment                                            |              |
|                                                   |                                                         |            | <u>Go to my fees</u><br><u>Go to my payment history</u> |              |
| My Projects                                       |                                                         |            |                                                         |              |
| Filter 🛩 🚺 <u>Clear All</u>                       |                                                         |            |                                                         |              |
| There are an projects to display here             |                                                         |            |                                                         |              |